## Installation of SQL Server 2005 Express with exisitng SQL Server for use with AxtraxNG or Axtrax AS525 Ver 4.25.

The manual installation of SQL Server is required on ssytems where there is an existing installation of SQL Server for other purposes. The AxtraxNG installer will not attempt to install SQL to prevent over writing an existing database. It is reccomended that any existing databses be backed up prior to performing this SQL Server installation. SQL Server 2005 Express may be installed along side other versions of SQL Server or SQL Server Expresss such as 2008 or Compact Edition. If you encounter an issue installing SQL Server Express please review Microsoft's SQL Server dopcumentation and support websites, Rosslare Technical Support is not responsible or able to resolve Windows configuration issues preventing the installation of SQL Server Express.

1. Download the appropriate version (32 or 64 bit) of SQL Server Express 2005 SP3 for your operating system from the following link;

<u>http://www.microsoft.com/en-</u> us/download/details.aspx?id=15291

2. Find the installation program, SQLEXPRE.EXE for 64 bit machines, SQLEXPRE32.EXE for 32 bit machines, run it as administrator.

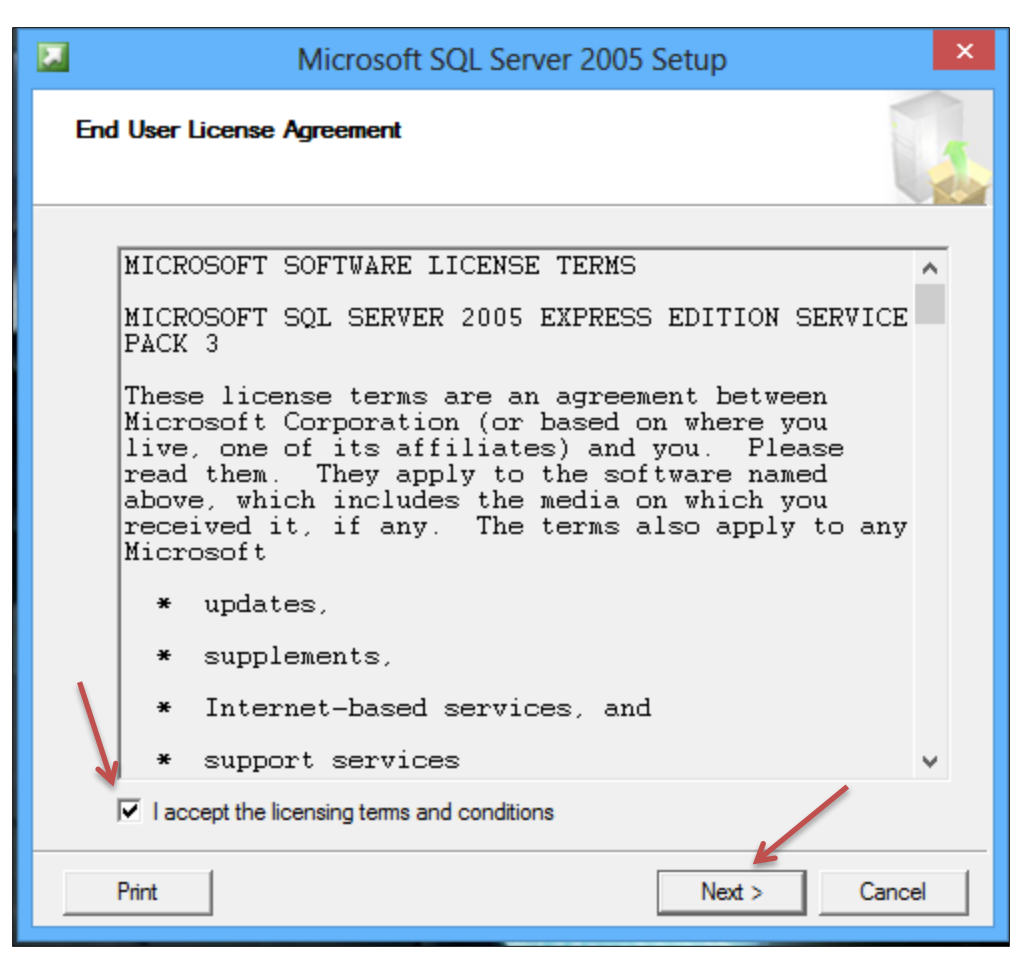

3. Select "I Accept the licensing terms and conditions" then "Next".

|                         | Microsoft SQL Server 2005 Setup                                                                  | × |
|-------------------------|--------------------------------------------------------------------------------------------------|---|
| Installi<br>Inst<br>Ser | ing Prerequisites<br>talls software components required prior to installing SQL<br>over.         |   |
| SQ                      | QL Server Component Update will install the following components<br>quired for SQL Server Setup: | ^ |
|                         | Microsoft SQL Native Client<br>Microsoft SQL Server 2005 Setup Support Files                     |   |
| Cli                     | ick Install to continue.                                                                         |   |
|                         |                                                                                                  | ~ |
|                         | Install Cancel                                                                                   |   |

4. Select "Install".

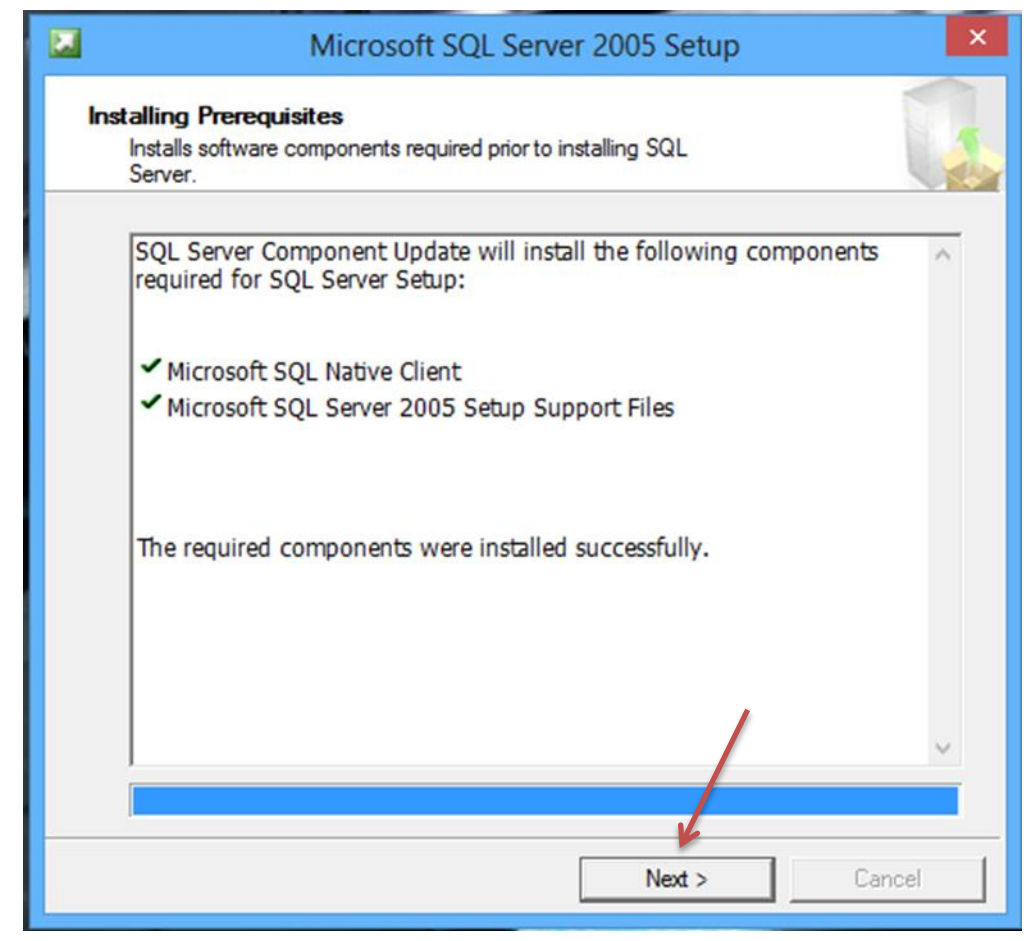

5. Select "Next".

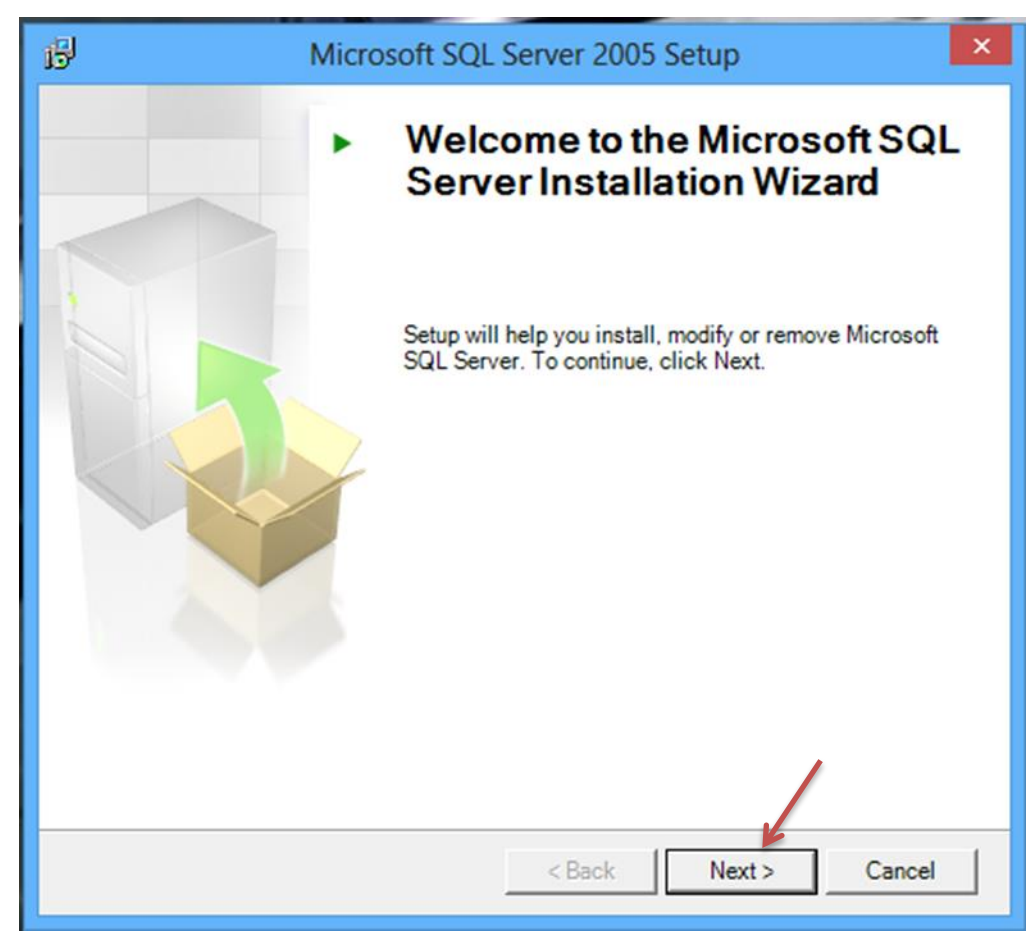

6. Select "Next".

| Sy | stem Configuration Check<br>Wait while the system is checked for poter<br>problems. | ntial installation     |                      |
|----|-------------------------------------------------------------------------------------|------------------------|----------------------|
|    | Success                                                                             | 13 Total<br>12 Success | 0 Error<br>1 Warning |
| De | tails:                                                                              |                        |                      |
|    | Action                                                                              | Status                 | Message              |
|    | Minimum Hardware Requirement                                                        | Success                |                      |
|    | Pending Reboot Requirement                                                          | Success                |                      |
|    | Default Installation Path Permission Re                                             | Success                |                      |
|    | Internet Explorer Requirement                                                       | Success                |                      |
|    | COM Plus Catalog Requirement                                                        | Success                |                      |
|    | ASP.Net Version Registration Require                                                | Warning                | Messages             |
|    | Minimum MDAC Version Requirement                                                    | Success                |                      |
|    | Edition Change Check                                                                | Success                |                      |
|    | Minimum MDAC Version Requirement<br>Edition Change Check                            | Success<br>Success     | 1 P                  |

7. If there are no errors other than "ASP .Net" then select "Next". If you receive other errors you will need to resolve the issues before continuing, consult with your IT department or Microsoft Support.

| Microsoft SQL Server 2005 Express Edition Setup                                           |
|-------------------------------------------------------------------------------------------|
| Registration Information<br>The following information will personalize your installation. |
| The Name field must be filled in prior to proceeding. The Company field is optional.      |
| N <u>a</u> me:<br>test                                                                    |
| C <u>o</u> mpany:                                                                         |
|                                                                                           |
| Hide advanced configuration options                                                       |
| Help < Back Next > Cancel                                                                 |

8. Enter a name (required, does not matter what is entered) and **uncheck** the box labeled "*Hide advanced configuration options*" then click "Next".

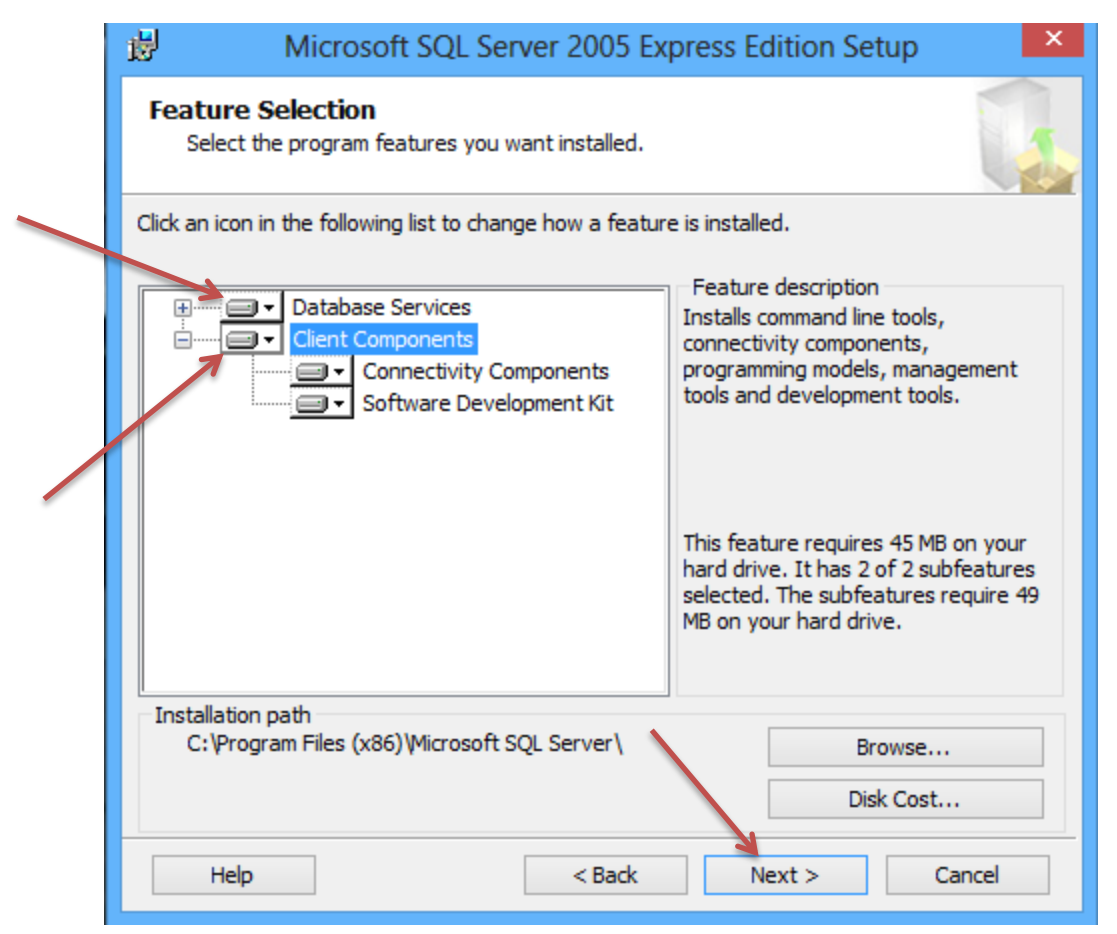

9. Select "Install Complete Feature" on all items then "Next".

| 1                     | Microsoft SQL Server 2005 Express Edition Setup                                                                                                    |  |  |  |  |
|-----------------------|----------------------------------------------------------------------------------------------------|--|--|--|--|
| Inst<br>Y<br>in       | cance Name<br>ou can install a default instance or you can specify a named<br>istance.                                                                                                    |  |  |  |  |
| Provi<br>Next<br>name | Provide a name for the instance. For a default installation, dick Default instance and dick<br>Next. To upgrade an existing default instance, dick Default instance. To upgrade an existing<br>named instance select Named instance and specify the instance name. |  |  |  |  |
|                       | Default instance                                                                                                    |  |  |  |  |
|                       |                                                                                                    |  |  |  |  |
|                       |                                                                                                    |  |  |  |  |
|                       | Help < Back Next > Cancel                                                                                                    |  |  |  |  |

10. Change "SQL Server" to "Veritrax" and click "Next".

| 謬  | Microsoft SQL Server 2005 Express                                    | Edition Setup | × |  |  |
|----|----------------------------------------------------------------------|---------------|---|--|--|
| Se | Service Account<br>Service accounts define which accounts to log in. |               |   |  |  |
|    | Customize for each service account                                   |               |   |  |  |
|    |                                                                      | $\checkmark$  |   |  |  |
|    | Use the built-in System account                                      | tem 🗸         |   |  |  |
|    | ◯ Use a domain user account                                          |               |   |  |  |
|    | Username:                                                            |               |   |  |  |
|    | Password:                                                            |               |   |  |  |
|    | Domain:                                                              |               |   |  |  |
| -5 | Start services at the end of setup                                   |               |   |  |  |
|    | ✓ SQL Server                                                         |               |   |  |  |
|    | SQL Browser                                                          |               |   |  |  |
|    |                                                                      |               |   |  |  |
|    | Help < Back                                                          | Next > Cancel |   |  |  |

11. Select "Use the built in account" and "Local System" then "Next".

| <b>1</b> | Microsoft SQL Server 2005 Express Edition Setup                                                             |
|----------|----------------------------------------------------------------------------------------------------|
| A        | uthentication Mode<br>The authentication mode specifies the security used when<br>connecting to SQL Server. |
|          | Select the authentication mode to use for this installation.                                                |
| ~        | Windows Authentication Mode Windows Authentication and SQL Server Authentication)                           |
|          | Specify the sa logon password below:<br>Enter password:                                                     |
|          | →                                                                                                    |
|          | Confirm password:                                                                                           |
|          | Help < Back Next > Cancel                                                                                   |

12. Select "Mixed Mode" then enter the following password without the quotation marks; "Bod33|en17?ha!". The second character is a lowercase o not zero "0", the vertical bar after 33 "|" is the shifted \ key also known as the pipe symbol. Click "Next".

| Microsoft SQL Server 200                                                                                                    | 95 Express Edition Setup                                                                                                    |  |  |
|----------------------------------------------------------------------------------------------------|----------------------------------------------------------------------------------------------------|--|--|
| Collation Settings<br>Collation settings define the sorting behavior for your server.                                                                                                    |                                                                                                    |  |  |
| Collation settings for service: SQL Server                                                                                                    |                                                                                                    |  |  |
| ○ Collation designator and sort order:                                                                                                    |                                                                                                    |  |  |
| Latin1_General                                                                                                    | <b>~</b>                                                                                                    |  |  |
| Binary                                                                                                    | Binary - code point                                                                                                    |  |  |
| Case - sensitive                                                                                                    | Kana - sensitive                                                                                                    |  |  |
| Accent - sensitive                                                                                                    | Width - sensitive                                                                                                    |  |  |
| ● SQL collations (used for compatibility with p<br>Binary order based on code point compariso<br>Strict compatibility with version 1.x case-inse<br>Dictionary order, case-sensitive, for use with<br>Dictionary order, case-insensitive, for use with<br>Dictionary order, case-insensitive, unpercase | n, for use with the 850 (Multilingual',<br>ensitive databases, for use with the<br>h 1252 Character Set.<br>ith 1252 Character Set. |  |  |
| Help < Ba                                                                                                    | ack Next > Cancel                                                                                                    |  |  |

13.

|         | 뤙                                                                                                    | Microsoft SQL Server 2005 Express Edition Setup                                                                                                    |  |
|---------|----------------------------------------------------------------------------------------------------|----------------------------------------------------------------------------------------------------|--|
|         | Co                                                                                                    | Configuration Options<br>Configure user and administrator accounts                                                                                              |  |
|         |                                                                                                    | ✓ Enable User Instances<br>This option enables users without administrator permissions to run a separate<br>instance of the SQL Server Express Database Engine. |  |
|         | Add user to the SQL Server Administrator role<br>This option adds the user who is running the SQL Server Express installation program<br>to the SQL Server System Administrator role. By default, users on Microsoft Windows<br>Vista operating system are not members of the SQL Server System Administrator role. |                                                                                                    |  |
|         |                                                                                                    | Help < Back Next > Cancel                                                                                                    |  |
| 14. Sel | ect                                                                                                    | "Next".                                                                                                    |  |

| Microsoft SQL Server 2005 Express Edition Setu                                                                                                    | ×                                                             |  |
|----------------------------------------------------------------------------------------------------|---------------------------------------------------------------|--|
| Error and Usage Report Settings<br>Help Microsoft improve some of the SQL Server 2005 components<br>and services.                                                                                                    |                                                               |  |
| Automatically send Error reports for SQL Server 2005 to Microsoft or your of<br>reporting server. Error reports include information regarding the condition o<br>2005 when an error occurred, your hardware configuration and other data.<br>may unintentionally include personal information, which will not be used by N | orporate error<br>f SQL Server<br>Error reports<br>licrosoft. |  |
| Automatically send Feature Usage data for SQL Server 2005 to Microsoft. U<br>includes anonymous information about your hardware configuration and how<br>software and services.                                                                                                    | sage data<br>v you use our                                    |  |
| By installing Microsoft SQL Server 2005, SQL Server and its components will be configured to<br>automatically send fatal service error reports to Microsoft or a Corporate Error Reporting<br>Server. Microsoft uses error reports to improve SQL Server functionality, and treats all<br>information as confidential.     |                                                               |  |
| Help < Back Next >                                                                                                    | Cancel                                                        |  |
| Select "Next".                                                                                                    |                                                               |  |
|                                                                                                    |                                                               |  |

15.

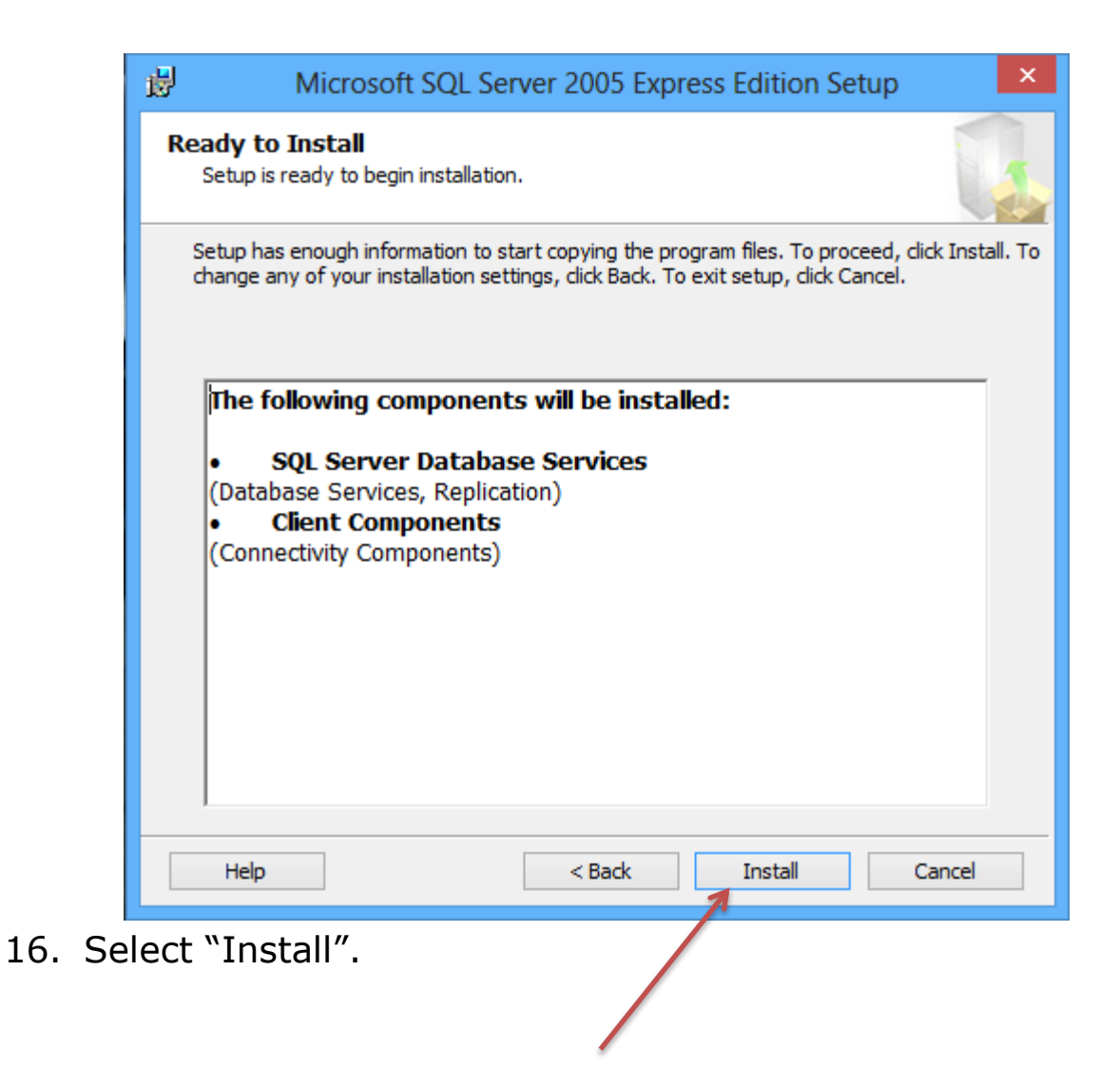

| Microsoft SQL                                               | Server 2005 Setup      |
|-------------------------------------------------------------|------------------------|
| Setup Progress<br>The selected components are being configu | ured                   |
| Product                                                     | Status                 |
| SQL Setup Support Files                                     | Setup finished         |
| SQL Native Client                                           | Setup finished         |
| SQL VSS Writer                                              | Setup finished         |
| SQL Server Database Services                                | Setup finished         |
|                                                             |                        |
|                                                             |                        |
|                                                             |                        |
|                                                             |                        |
| Help                                                        | << Back Next >> Cancel |
| act "Next"                                                  |                        |

17. Select "Next".

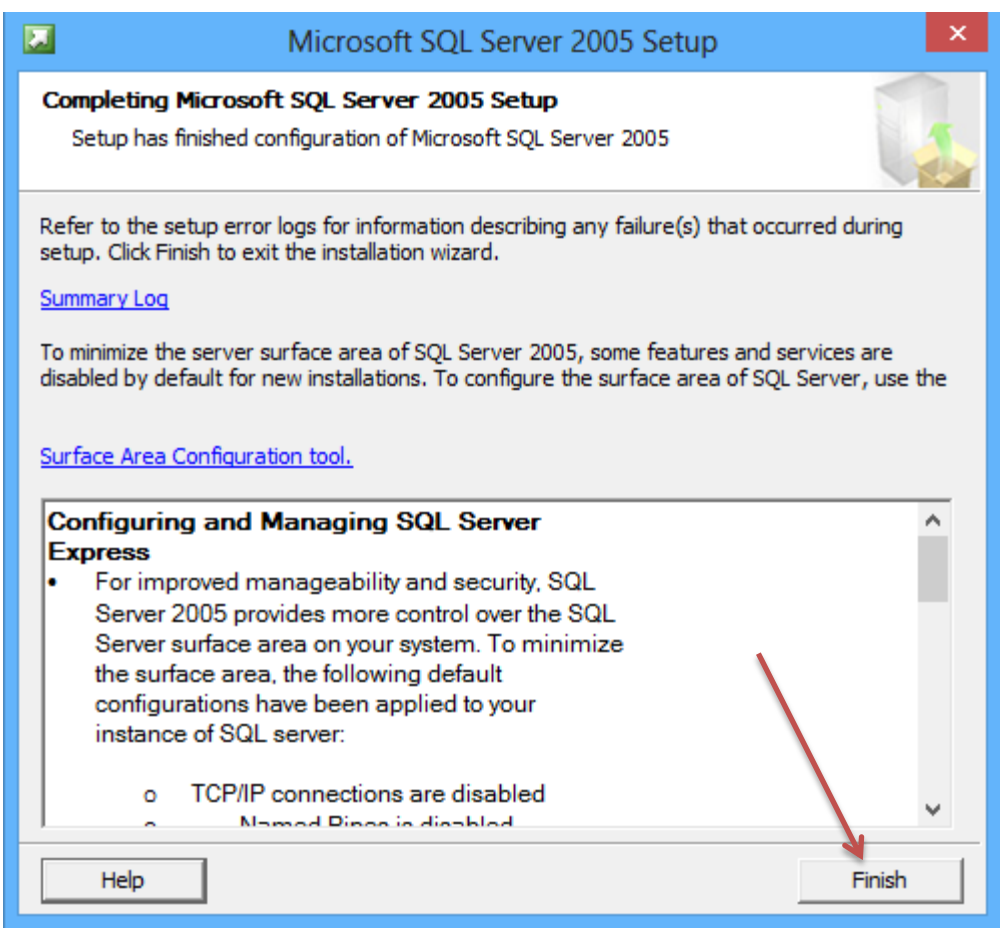

18. Select "Finish".

The installation of SQL Server 2005 is now complete, you may now move on to the installation of AxtraxNG software.

If the AxtraxNG server installation failed due to a failed SQL installation but the client was successfully installed you may rerun the AxtraxNG installation and select only "Server".